### دلیل استخدام خدمة تقدیم شکوب

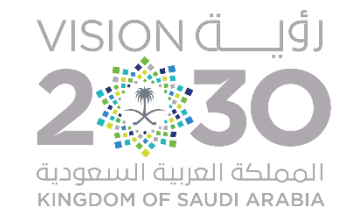

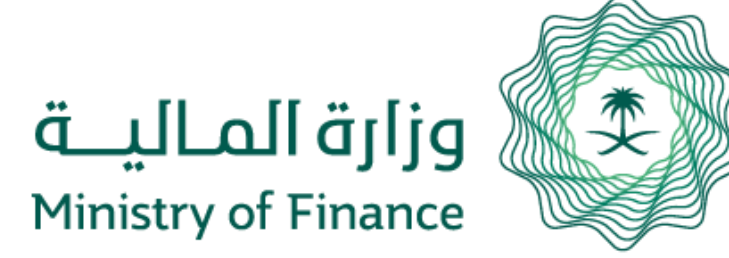

#### دليل استخدام خدمة تقديم شكوى

الدخول على موقع وزارة المالية واختيار خدمات الأفراد من قائمة الخدمات الالكترونية

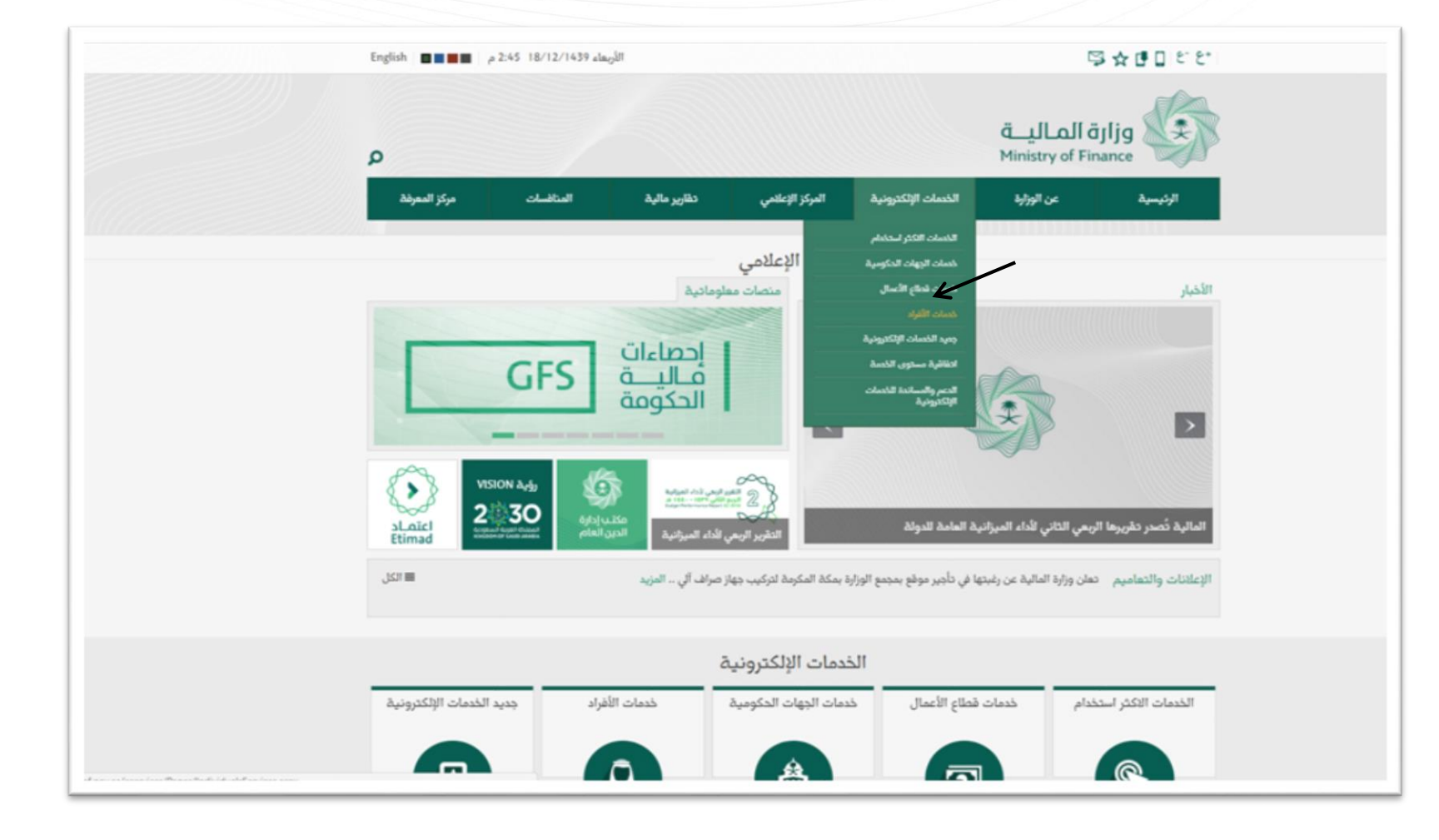

لۇلىكە NISION ئۇلىكە 2

🖁 وزارة المـاليــة

Ministry of Finance

#### دليل استخدام خدمة تقديم شكوى

# 2

إختيار خدمة صوتك يهمنا، تظهر شاشة تحتوي علب تقديم شكوب / استفسار أو البحث عن شكوب / إستفسار

| Q            |           |              |                       |                                                                                    | Ministry of F | inance                    |
|--------------|-----------|--------------|-----------------------|------------------------------------------------------------------------------------|---------------|---------------------------|
| مركز المعرفة | المنافسات | تقارير مالية | المركز الإعلامي       | الخدمات الإلكترونية                                                                | عن الوزارة    | الرئيسية                  |
|              |           | J.           |                       |                                                                                    |               | الخدمات الإلكترونية       |
|              |           |              | ونية ، خدمات الأفراد  | وزارة المالية ، الخدمات الإلكتر                                                    |               | لقائمة الرئيسية           |
| استبع 📭 🚖 🚘  |           |              |                       |                                                                                    |               | الخدمات الاكثر استخدام    |
|              |           |              |                       | خدمات الأفراد                                                                      |               | خدمات الجهات الحكومية     |
|              |           |              | وظفين                 | <ul> <li>الاستعلام عن سيارات كبار الم</li> </ul>                                   |               | خدمات قطاع الاعمال        |
|              |           |              |                       | ② الاستعلام عن أوامر الدفع                                                         |               | خدمات الأفراد             |
|              |           |              |                       | <ul> <li>نموذج إعفاء المتوفين</li> </ul>                                           |               | A is stall should be      |
|              |           |              | مالقواعد              | <ul> <li>الاستعلام عن العوائد السنوي</li> <li>حجز موعد لمراجعي المقررات</li> </ul> |               | anguan crossi sas         |
|              |           |              | و سو س<br>ة للمصروفات | <ul> <li>استعلام مراجعي الادارة العاما</li> </ul>                                  |               | السداد الحكومي الإلكترونر |
|              |           |              | ات                    | <ul> <li>متابعة الملاحظات و الاقتراد</li> </ul>                                    |               | النفاذ الوطني الموحد      |
|              |           |              |                       | ۞ صوتك يهمنا                                                                       | لخدمات        | اتفاقية مستوى الخدمة ل    |
|              |           |              | _                     | <ul> <li>الفرص الوظيفية</li> </ul>                                                 |               | الإلكترونية               |
|              |           |              |                       | <ul> <li>القروض والتمويل</li> </ul>                                                | الإلكترونية   | الدعم والمساندة للخدمات   |

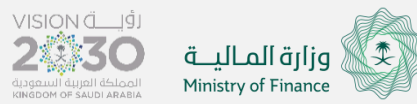

#### دليل استخدام خدمة تقديم شكوب

## 3

إختيار تقديم شكوم/استفسار يتم تحديد نوع الطلب (شكوم أو استفسار) ويتم تعبأة النموذج بالحقول والضغط علم إرسال

|    | المنافسات مركز المعرفة<br>المنافسات | تقاریر مالیة<br>ا                | المركز الإعلامي        | الخمات الإلكترونية            | عن الوزارة    | الرئيسية<br>الخدمات الإلكترونية         |
|----|-------------------------------------|----------------------------------|------------------------|-------------------------------|---------------|-----------------------------------------|
|    |                                     |                                  | ترونية ، صوتك يهمنا    | وزارة المالية ، الخدمات الإلك |               | القائمة الرئيسية                        |
| 44 | 🖌 ( استمع 📦 🖈                       |                                  |                        |                               |               | > الخدمات الاكثر استخدام                |
|    |                                     |                                  |                        | صوتك يهمنا                    | 2             | › خدمات الجهات الحكومية                 |
|    |                                     |                                  |                        | وصف الخدمة:                   |               | > خدمات قطاع الاعمال                    |
|    |                                     | بى أو استفسار اللوزارة من خلال . | ن من متابعة وتقديم شكر | هذه الخدمة تمكن المستخدمي     |               | > خدمات الأفراد                         |
|    | سار                                 | البحث عن شكوى / استف             |                        | تقديم شكوى / استفسار          | a             | › جديد الخدمات الإلكترونيذ              |
|    |                                     |                                  |                        |                               | ني            | السداد الحكومي الإلكترون                |
|    |                                     |                                  |                        | التصويت                       |               | النفاذ الوطني الموحد                    |
|    |                                     |                                  | ليلاغات ؟              | ما رايك في خدمة مركز ا        | للخدمات       | › اتفاقية مستوى الخدمة ا<br>الإلكترونية |
|    |                                     |                                  |                        | ن ممتاز<br>ن جيد<br>ن ضعيف    | ، الإلكترونية | > الدعم والمساندة للخدمات               |
| 5  | التتاك                              |                                  |                        | تصويت                         | *             | The second second                       |
|    |                                     |                                  |                        | [m]                           |               |                                         |

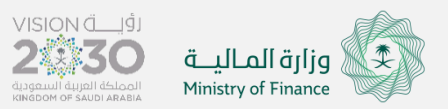

### دليل استخدام خدمة تقديم شكوى

## 4

بعد إكمال الطلب سيظهر انه تم إرسال الطلب مع إظهار رقم للطلب والتي من خلالها يمكن تتبع حالة الطلب

| الخدمات الإلكترونية         | عن الوزارة                                                                                                    | الرئيسية                                                                                                    |
|-----------------------------|----------------------------------------------------------------------------------------------------|----------------------------------------------------------------------------------------------------|
|                             | ونية                                                                                                    | الخدمات الإلكتر                                                                                                    |
| وزارة المالية ، الخدمات الإ | ية                                                                                                    | القائمة الرئيس                                                                                                    |
|                             | استخدام                                                                                                    | > الخدمات الاكثر                                                                                                    |
| تقدیم شکوی / استفسار        | الحكومية                                                                                                    | > خدمات الجهات                                                                                                    |
|                             | لاعمال                                                                                                    | > خدمات قطاع ا                                                                                                    |
| تم ارسال الشکوی بنجاح , ر   |                                                                                                    | > خدمات الأفراد                                                                                                    |
| نوع البلاغ"                 | الإلكترونية                                                                                                    | > جديد الخدمات                                                                                                    |
| عنوان البلاغ*               | ي الإلكتروني                                                                                                    | <sup>&gt;</sup> السداد الحكوم                                                                                                    |
| الاسم •                     | الموحد                                                                                                    | > النفاذ الوطني                                                                                                    |
| الجوال*                     | ى الخدمة للخدمات                                                                                                    | > اتفاقية مستو                                                                                                    |
| البريد الإلكتروني*          |                                                                                                    | الإلكترونية                                                                                                    |
| نص البلاغ <sup>•</sup>      | نة للخدمات الإلكترونية                                                                                                    | > الدعم والمساند                                                                                                    |
| رمز التحقق•                 |                                                                                                    |                                                                                                    |
|                             | الخدمات الإنكترونية<br>ورارة المالية • الخدمات الإن<br>تقديم شكوى / استفسار<br>توع البلاغ*<br>الاسم •<br>البريد الإلكتروني•<br>نص البلاغ*<br>رمز التحقق• | عن الوزارة المعلمة الإكترونية<br>وية<br>يوية<br>باستخدام<br>المحكومية<br>المحكومية<br>الممومية<br>المحكومية<br>المحمومية<br>المحمومية<br>المحمومية<br>المعومة<br>المحمومية |

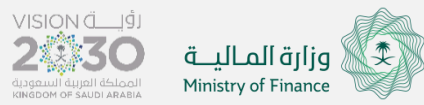

#### دليل استخدام خدمة الاستعلام عن شكوب

للاستعلام عن حالة شكوم /استفسار الدخول لخدمة صوتك يهمنا واختيار البحث عن شكوم/استفسار مع إدخال رقم الشكوم/استفسار

| ٩            |            |                         |                       |                                        | الماليـــة<br>Ministry of F | äjljg                                            |
|--------------|------------|-------------------------|-----------------------|----------------------------------------|-----------------------------|--------------------------------------------------|
| مركز المعرفة | المنافسات  | تقارير مالية            | المركز الإعلامي       | الخدمات الإلكترونية                    | عن الوزارة                  | الرئيسية                                         |
|              |            | 2                       |                       |                                        |                             | الخدمات الإلكترونية                              |
|              |            |                         | ونية ، صوتك يهمنا     | وزارة المالية ، الخدمات الإلكتر،       |                             | القائمة الرئيسية                                 |
|              |            |                         |                       | Line choose                            |                             | > الخدمات الاكثر استخدام > خدمات الحمات الحكمم ق |
|              |            |                         |                       | وصف الخدمة:                            |                             | <ul> <li>خدمات قطاء الاعمال.</li> </ul>          |
|              | لال .      | أو استفسار للوزارة من خ | من متابعة وتقديم شكوى | م<br>هذه الخدمة تمكن المستخدمين        |                             | › خدمات الأفراد                                  |
|              | ./ استقسار | البحث عن شكوى           |                       | تقدیم شکوی / استفسار                   |                             | › جديد الخدمات الإلكترونية                       |
|              |            |                         |                       |                                        | ç                           | › السداد الحكومي الإلكترون                       |
|              |            |                         |                       | التصويت                                |                             | > النفاذ الوطني الموحد                           |
|              |            |                         | للاغات ؟              | ما رأيك في خدمة مركز الب               | لخدمات                      | > اتفاقية مستوى الخدمة لا<br>الإلكترونية         |
|              |            |                         |                       | <ul> <li>ممتاز</li> <li>حيد</li> </ul> | الإلكترونية                 | > الدعم والمساندة للخدمات                        |
|              |            |                         |                       | ن ضعيف                                 |                             | They are                                         |

VISION LĖL

2:30

المملكة العربية السعودية KINGDOM OF SAUDI ARABIA 🖉 وزارة المـاليــة

Ministry of Finance

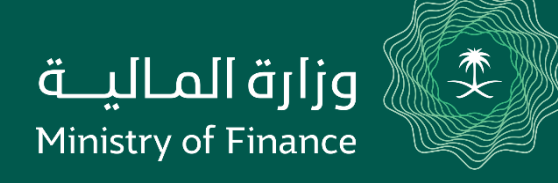

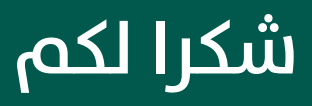